Network Management(H3C Intelligent Management Center 唐勋 2020-03-25 Published

## Network Topology

When EIA and third-party vendor equipment cooperate to perform authentication, in some special sce narios, EIA needs to deliver proprietary attributes supported by vendor equipment.

## **Configuration Steps**

Example: A site uses a Cisco device to cooperate with EIA. It needs to issue a Class attribute in the a uthentication success message to Cisco device. After checking, this attribute is proprietary. It must us e the EIA proprietary attributes distribution function to complete the requirement. The specific configuration is as follows:

1. Add proprietary attributes, fill in attribute name, attribute ID, attribute type, maximum length and de scription The attribute ID, attribute type and maximum length must be filled in according to the attribut e information provided by the manufacturer. The attribute name and description can be filled in by the mselves.

| ic Information |                                                       |                                                                                                    |                                                                        |                       |                 |
|----------------|-------------------------------------------------------|----------------------------------------------------------------------------------------------------|------------------------------------------------------------------------|-----------------------|-----------------|
| Vendor Name    | Cisco                                                 |                                                                                                    |                                                                        |                       |                 |
| Short Name     | CISCO                                                 |                                                                                                    |                                                                        |                       |                 |
| Vendor ID      | 9                                                     |                                                                                                    |                                                                        |                       |                 |
| Device Type    | General                                               |                                                                                                    |                                                                        |                       |                 |
| Description    | CISCO                                                 |                                                                                                    |                                                                        |                       |                 |
| Add            | ute List                                              |                                                                                                    |                                                                        |                       |                 |
| Add            | Name                                                  | Type                                                                                                    | Description                                                            | Modify                | Delet           |
| Add            | Name<br>Cisco-AVPair                                  | Type<br>String Type(Length < 247 bytes)                                                                                | Description<br>Cisco-AVPair                                            | Modify                | Delete          |
| Add            | Name<br>Cisco-AVPair<br>Cisco-NAS-Port                | Type<br>String Type(Length ≤ 247 bytes)<br>String Type(Length ≤ 247 bytes)                                             | Description<br>Cisco-AVPair<br>Cisco-NAS-Port                          | Modify<br>P           | Deleta          |
| Add            | Name Cisco-AVPair Cisco-NAS-Port h323:remote-artiress | Type String Type(Length ≤ 247 bytes) String Type(Length ≤ 247 bytes) String Type(Length ≤ 247 bytes)                   | Description<br>Cisco-AVPair<br>Cisco-NAS-Port<br>h323-remote-address   | Modify<br>B<br>B<br>B | Deleta          |
| Add            | Name Cisco-AVPair Cisco-NAS-Port h323-remote-address  | Type       String Type(Length ≤ 247 bytes)       String Type(Length ≤ 247 bytes)       String Type(Length ≤ 247 bytes) | Description<br>Cisco-AVPair<br>Cisco-NAS-Port<br>h373-remote-artriress | Modify                | Delet<br>首<br>首 |

| uu Proprietai | y Attribute |   |
|---------------|-------------|---|
| Name *        | class       | 0 |
| ID *          | 240         | 0 |
| Туре          | String Type | • |
| Max. Length   | 10          | 0 |
| Description   |             |   |

2. Add a proprietary attributes policy, which cite the proprietary attribute 'class' created above, and ch oose to deliver it through "Authentication Successful Packet" to carry specific attribute values in the p acket.

| Policy Name *<br>Description                                                                                       | class                                 |                 | S                    | ervice Group                                           | Ungrouped 🔻                             |                                                                                                    |
|----------------------------------------------------------------------------------------------------|---------------------------------------|-----------------|----------------------|--------------------------------------------------------|-----------------------------------------|----------------------------------------------------------------------------------------------------|
|                                                                                                    |                                       |                 | Select Attribute     | - Google Chrome                                        |                                         | x                                                                                                    |
| ttribute List                                                                                                    | 不安全   192.168.127.115                 | :8080/imc/acm   | /deploystrategy/p    | opAttrContent.xhtml                                    |                                         |                                                                                                    |
| Add                                                                                                    |                                       |                 |                      |                                                        |                                         |                                                                                                    |
| S                                                                                                    | elect Attribute                       |                 |                      |                                                        |                                         |                                                                                                    |
|                                                                                                    | Attribute Name                        |                 | Access Device 1      | Гуре                                                   | •                                       |                                                                                                    |
|                                                                                                    | Attribute ID 24                       | )               | Description          |                                                        | Query Reset                             |                                                                                                    |
| _                                                                                                    |                                       |                 |                      |                                                        |                                         |                                                                                                    |
| A                                                                                                    | ttribute List                         |                 |                      |                                                        |                                         |                                                                                                    |
|                                                                                                    | Access Device Type                    | Attribute A     | ttribute Name        | Attribute Type                                         | Description                             |                                                                                                    |
| 1 4.2                                                                                                    | CISCO (General)                       | 240 0           | lass                 | String (≤ 10 bytes)                                    |                                         |                                                                                                    |
|                                                                                                    |                                       |                 |                      |                                                        |                                         | -                                                                                                    |
| ser > User Access Po                                                                                               | licy > Access Device Manag            | jement > Propri | etary Attribute > Ad | d Policy                                               |                                         | ?                                                                                                    |
| ic Information                                                                                                    |                                       |                 |                      |                                                        |                                         |                                                                                                    |
| olicy Name *                                                                                                    |                                       |                 | Se                   | ervice Group                                           | Ungrouped 💌                             |                                                                                                    |
| escription                                                                                                    | 0<br>0 Tete 10216912                  | 7 115-9090/im   | Select Attril        | bute - Google Chrome                                   |                                         | ×                                                                                                    |
| ribute List                                                                                                    | ◎ 小安王   192.100.14                    | 27.115:0000/im  | c/acm/depioystrate   | egy/popAttrContent.xnt                                 | 11                                      |                                                                                                    |
|                                                                                                    | Select Attribute                      |                 |                      |                                                        |                                         |                                                                                                    |
| Add                                                                                                    | Attribute Name                        |                 | Access De            | vice Type                                              | •                                       |                                                                                                    |
|                                                                                                    | Attribute ID                          | 240             | Descriptio           | n                                                      | Query Reset                             |                                                                                                    |
|                                                                                                    |                                       |                 |                      |                                                        |                                         |                                                                                                    |
|                                                                                                    | Attribute List                        |                 |                      |                                                        |                                         |                                                                                                    |
|                                                                                                    | Decese Device                         | a Turna Attribu | ute Attribute Name   | Attribute Tures                                        | Description                             |                                                                                                    |
|                                                                                                    | CISCO (Gene                           | ral) 240        | class                | String (≤ 10 bytes)                                    | Description                             |                                                                                                    |
|                                                                                                    | 1-1 of 1 Page 1 of                    | 1               |                      |                                                        |                                         |                                                                                                    |
| 2 4.2                                                                                                    | 1-1 01 1. Page 1 0                    | 4-              |                      |                                                        | « · · · · · · · · · · · · · · · · · · · |                                                                                                    |
|                                                                                                    |                                       |                 |                      |                                                        |                                         |                                                                                                    |
|                                                                                                    |                                       |                 | Se                   | rvice Group                                            | Ungrouped 🔻                             |                                                                                                    |
| icy Name *                                                                                                    |                                       |                 |                      |                                                        |                                         |                                                                                                    |
| licy Name *<br>scription                                                                                           |                                       |                 |                      |                                                        |                                         |                                                                                                    |
| licy Name *<br>scription                                                                                           |                                       |                 |                      |                                                        |                                         |                                                                                                    |
| licy Name *<br>scription<br>ibute List                                                                             |                                       |                 |                      |                                                        |                                         |                                                                                                    |
| licy Name *<br>scription<br>ibute List<br>dd                                                                       |                                       |                 |                      |                                                        |                                         |                                                                                                    |
| licy Name *<br>scription<br>ibute List<br>dd<br>ISCO (General)                                                     |                                       |                 |                      |                                                        |                                         | -                                                                                                    |
| licy Name * scription libute List dd CISCO (General) fotal Items: 1.                                               |                                       |                 |                      |                                                        |                                         | -                                                                                                    |
| licy Name *<br>scription<br>libute List<br>dd<br>JISCO (General)<br>fotal Items: 1.<br>Attribute Name              | Attribute Type                        | Description     | Attribute 1          | Value                                                  |                                         | Delete                                                                                                    |
| licy Name * scription ibute List dd ISCO (General) Fotal Items: 1. Attribute Name                                  | Attribute Type                        | Description     | Attribute 1          | Value<br>Access-Accept                                 | tio                                     | -<br>Delete                                                                                                    |
| licy Name *<br>scription<br>ibute List<br>dd<br>(ISCO (General)<br>fotal Items: 1.<br>Attribute Name<br>class(240) | Attribute Type<br>String (s 10 bytes) | Description     | Attribute            | Value Access-Accept h Access-Reject Corountion_Benonse | No 👻                                    | The second second secon |

3. Create an access service, call the created proprietary attributes policy, and then apply for the servi ce with the access account.

| ę | User > User Access Policy > Access Service > Add  | Access Service |   |                                           |
|---|---------------------------------------------------|----------------|---|-------------------------------------------|
|   | Basic Information                                 |                |   |                                           |
|   | Service Name *                                    | aa.com         |   | Service Suffix                            |
|   | Service Group *                                   | Ungrouped •    | • | Default Access Policy *                   |
|   | Default Proprietary Attribute Assignment Policy * | class 👻        | ? |                                           |
|   | Default Max. Devices for Single Account *         | 0              | ? | Default Max. Number of Online Endpoints * |
|   | Daily Max. Online Duration *                      | 0              | ? |                                           |
|   | Description                                       |                |   |                                           |
|   | ✓ Available ⑦                                     |                |   | ✓ Transparent Authentication ⑦            |

4. Add an access device and select the access device type as Cisco (General).

| ess Configuration     |                 |            |                      |         |                 |        |
|-----------------------|-----------------|------------|----------------------|---------|-----------------|--------|
| Authentication Port * | 1812            |            | Accounting Port      | *       | 1813            |        |
| Service Type          | Unlimited       | •          | Forcible Logout Type |         | Disconnect user |        |
| Access Device Type    | CISCO (General) | •          | Service Group        |         | Ungrouped       |        |
| Shared Key *          |                 |            | Confirm Shared       | Key *   |                 |        |
| Access Location Group |                 | •          |                      |         |                 |        |
| ice List              | Class All       |            |                      |         |                 |        |
| elect Add Manually    | Davice IP       | Device Mod |                      | omments |                 | Delete |

## Key Configuration

1. Before creating a proprietary attribute policy, you must obtain detailed Radius attribute descriptions of third-party devices from the equipment manufacturers.

2. The access device type must be the same as the device type which has been added proprietary att ributes.